## Using the link on Registration site for New Activation

- 1. Click on "I am a Parent"
- 2. Select More Options on the log in screen
- 3. Select Activate Account
- 4. Read and Accept the Privacy Statement
- 5. Enter you first name, last name, and the Activation Key you received from the district
- 6. Enter a username, password, and your email account
- 7. View and accept the Rainier School District Rights and Responsibilities Handbook
- 8. Once you are in ParentVue Select Online Registration in upper right of the screen

9. Choose Begin New Registration – Follow the on screen instructions or refer to the Online Registration Guide beginning with the step labeled "Registration School Year"

ParentVUE and StudentVUE Access

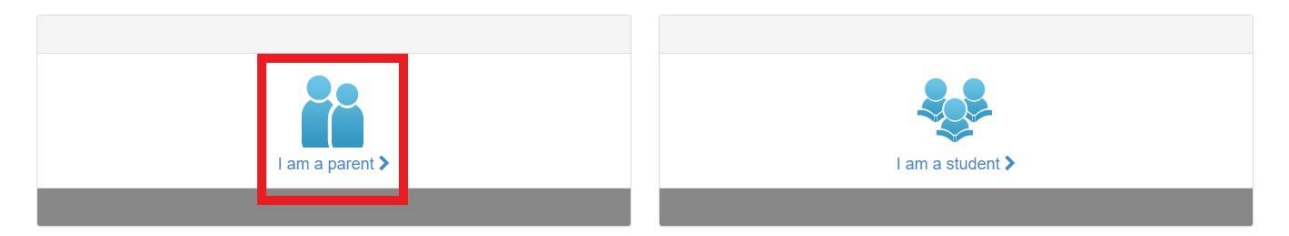

## ParentVUE Account Access

| Login                                 |
|---------------------------------------|
| Rainier School District<br>User Name: |
| Password:                             |
| Login                                 |
| More Options 🔺                        |
| Activate Account                      |
| iPhone App Android App Mobile App URL |
|                                       |